## Σύνδεση σε Τηλεδιάσκεψη με χρήση του Skype for Business για τους φοιτητές του 1<sup>ου</sup> έτους.

Το σύνολο των εξ αποστάσεως μαθημάτων του προπτυχιακού κύκλου σπουδών του τμήματος Πολιτικών Μηχανικών του ΔΠΘ υλοποιείται με χρήση της πλατφόρμας Skype for Business. **Οι φοιτητές του 2<sup>ου</sup> έτους και άνω** χρησιμοποιούν για τη σύνδεση τους τα στοιχεία σύνδεσης στις ηλεκτρονικές υπηρεσίες του πανεπιστημίου. **Οι φοιτητές του 1<sup>ου</sup> έτους** θα ακολουθήσουν διαφορετική διαδικασία σύνδεσης μιας και δεν έχουν παραλάβει ακόμα τα στοιχεία σύνδεσης τους στις ηλεκτρονικές αυτές υπηρεσίες.

Η σύνδεση σε κάθε «δωμάτιο» τηλεδιάσκεψης γίνεται **με χρήση του αντίστοιχου** συνδέσμου (link). Η γραμματεία του τμήματος έχει αναρτήσει στο site του τμήματος την πλήρη λίστα με τους συνδέσμους (link) για όλα τα μαθήματα του 1<sup>ου</sup> έτους. Οι σύνδεσμοι αυτοί θα ισχύουν μέχρι να παραλάβουν οι φοιτητές τα στοιχεία σύνδεσης τους στις ηλεκτρονικές υπηρεσίες του ΔΠΘ ώστε να μπορούν να συνδεθούν στο <u>https://eclass.duth.gr/</u> και να λαμβάνουν από εκεί οδηγίες για κάθε μάθημα

Η σύνδεση στα δωμάτια θα γίνεται μέσω του πρόσθετου (plugin) για προγράμματα περιήγησης (browsers πχ chrome, Edge, Firefox κ.α.) και **ΟΧΙ** με χρήση της εφαρμογής Skype for Business για υπολογιστές οπότε δεν χρειάζεται να ψάξετε – εγκαταστήσετε την εφαρμογή.

## Για τη σύνδεση σας ακολουθήστε τα παρακάτω βήματα:

Επιλέξτε και κάντε «κλικ» στο σύνδεσμο του μαθήματος στο οποίο θέλετε να συνδεθείτε (ή κάντε τον αντιγραφή – επικόλληση στο πρόγραμμα περιήγησης που χρησιμοποιείτε). Αυτόματα θα ανοίξει στον προεπιλεγμένο browser η σελίδα διαχείρισης του skype for Business και η οποία θα σας ρωτάει «Πώς θέλετε να συμμετάσχετε στη σύσκεψη». Σε αυτό το σημείο θα επιλέξετε «Εγκατάσταση και συμμετοχή με την εφαρμογή Συσκέψεις Skype (Web)». Δεν είναι δυνατή η χρήση της επιλογής «Συμμετοχή με το Skype για επιχειρήσεις (επιτραπέζιος υπολογιστής)» μιας και δεν έχετε ακόμα κωδικούς σύνδεσης στην συγκεκριμένη υπηρεσία.

Σε περίπτωση που στον υπολογιστή που χρησιμοποιείτε υπάρχει ήδη εγκατεστημένο το Skype for Business υπάρχει περίπτωση να εμφανιστεί αναδυόμενο μήνυμα το οποίο θα προτρέπει να χρησιμοποιηθεί η εγκατεστημένη εφαρμογή. Σε αυτή την περίπτωση πρέπει να «Ακυρώσετε» αυτή την ενέργεια.

Η πρώτη «εικόνα» που θα έχετε στον υπολογιστή σας μετά τη χρήση του συνδέσμου σύνδεσης θα είναι η παρακάτω:

\*\*όλες οι ενδεικτικές εικόνες δημιουργήθηκαν με χρήση Google Chrome, οπότε η χρήση διαφορετικού browser μπορεί να οδηγήσει σε ελαφρά διαφοροποιημένη απεικόνιση.

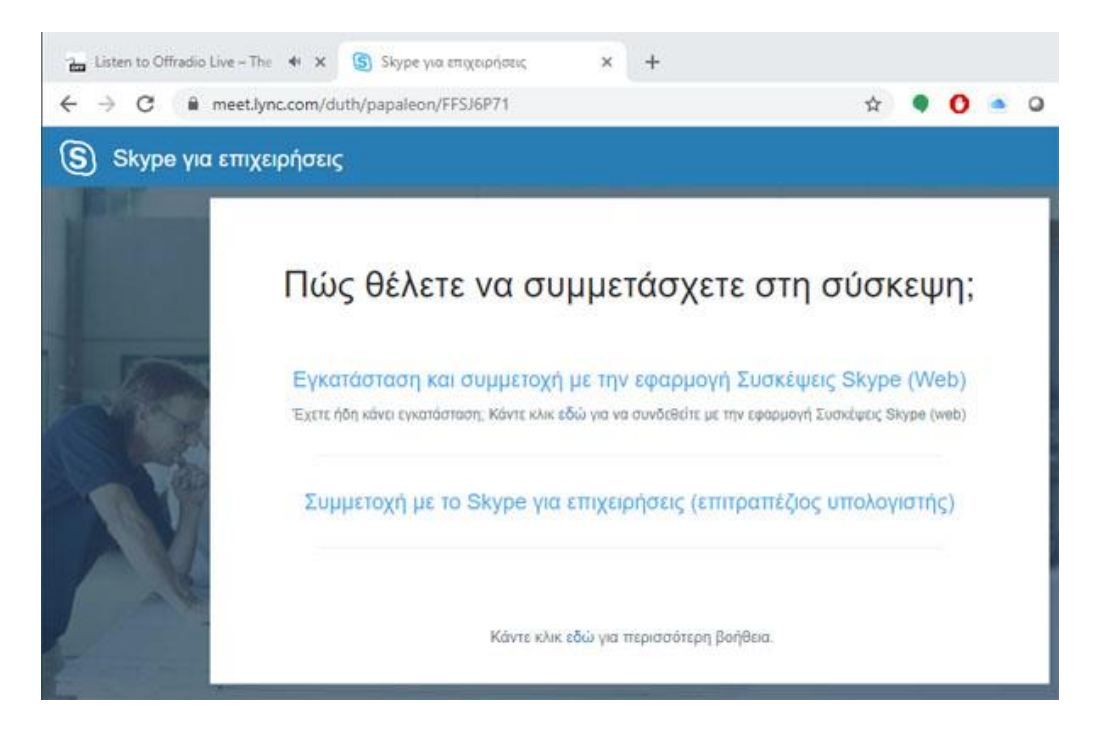

Αφού επιλέξετε λοιπόν το «Εγκατάσταση και συμμετοχή με την εφαρμογή Συσκέψεις Skype (Web)» θα γίνει λήψη στον υπολογιστή σας του κατάλληλου πρόσθετου και ταυτόχρονα θα εμφανιστεί ένα αναδυόμενο παράθυρο το οποίο θα ζητάει την άδεια σας ώστε να γίνει χρήση του προσθέτου. Προσέξτε ότι μπορεί να χρειαστεί (ανάλογα με την ταχύτητα σύνδεσης σας στο internet) να περιμένετε λίγο πριν προχωρήσετε ώστε να ολοκληρωθεί η λήψη.

Η εικόνα που θα έχετε θα είναι η παρακάτω:

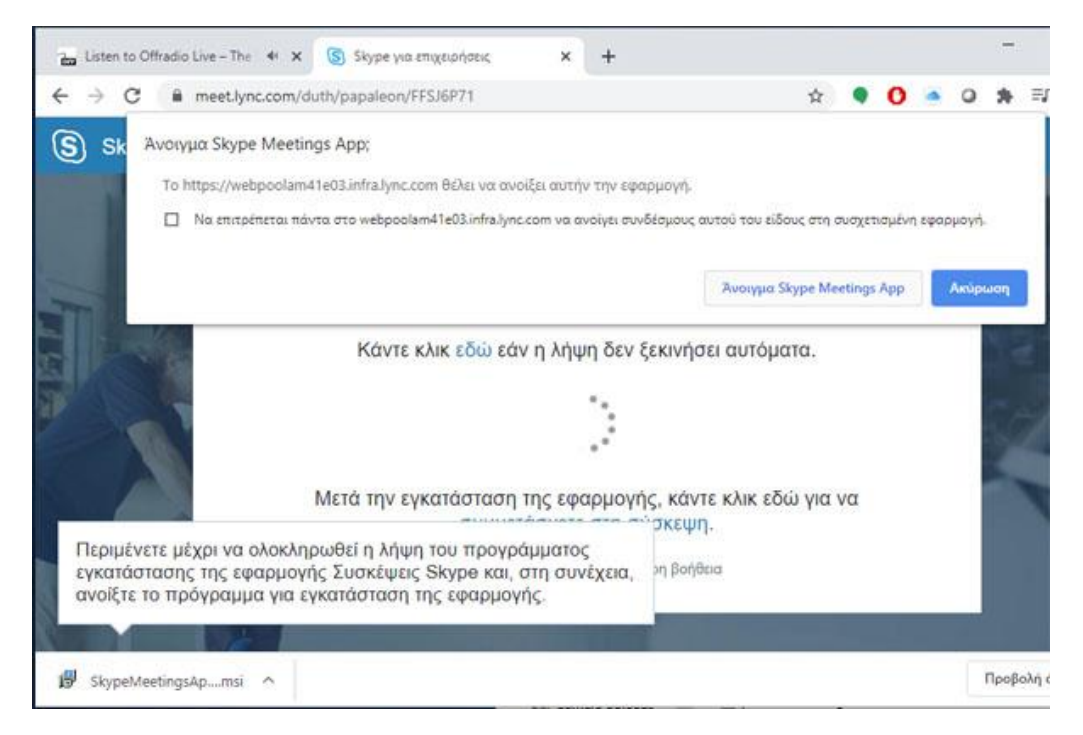

Στο σημείο αυτό κάντε «κλικ» στο «Άνοιγμα Skype Meeting App» και αυτόματα θα εμφανιστεί η παρακάτω οθόνη.

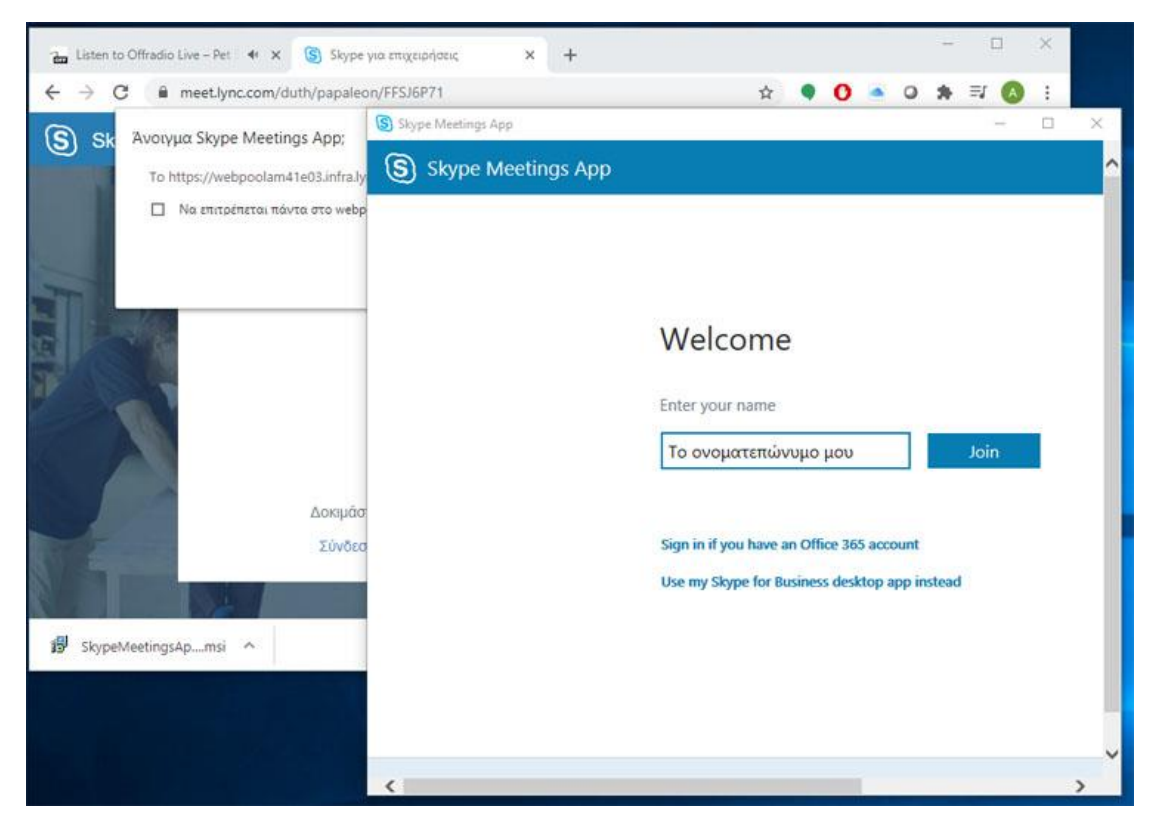

Στο σημείο αυτό θα συμπληρώσετε το ονοματεπώνυμο σας (προτιμήστε Ελληνικούς χαρακτήρες) και θα πατήσετε «**Σύνδεση**» ή «**Join**».

Αμέσως η εφαρμογή θα σας συνδέσει στο αντίστοιχο «δωμάτιο» του κάθε μαθήματος και θα μπορείτε να παρακολουθήσετε την αντίστοιχη διάλεξη.

Παρακαλούμε τους φοιτητές να έχουν μόνιμα «απενεργοποιημένο» το μικρόφωνο τους για να αποφεύγονται φαινόμενα μικροφωνισμών στο δωμάτιο. Κάθε εισηγητής θα προτρέπει τους φοιτητές να χρησιμοποιούν το μικρόφωνο τους σε συγκεκριμένα σημεία της διάλεξης για να γίνονται ερωτήσεις.